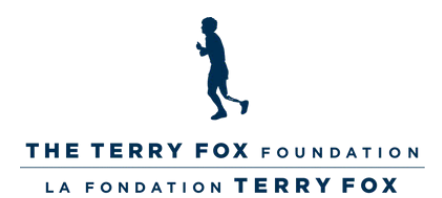

## HOW TO SET UP A STUDENT FUNDRAISING PAGE:

- I. Go to your school's fundraising page.
  - 2. Click "Join this School Run" and select "Start a Personal Page".
  - 3. Enter the requested information:
    - $\circ~$  Name your page.

¥

- IE. JUNO JOHNS OR BENNETT'S BIG FUNDRAISER!
- Enter your fundraising goal amount.
- Enter your preferred URL name for when you share your Online Fundraising Page with others:
  - IE. /PAGE/JUN0JOHNS
- $\circ~$  Edit your Page Message or Photo if you want to!
- 4. In the Waiver section, accept the Waiver and ask an adult to help you enter your personal information, like your full name and address.
- 5. Once this is complete, click the "Start A Fundraising Page" button.
- 6. Enter your email address and click "Next". To finish creating your account, enter your first and last name again and create a password.
- 7. Click "Create Account". You will now be logged in on your page!
- 8. On the top right, click "Manage My Page" to access your dashboard to make edits, email supporters, and check your donations so far!

## YOU'RE ALL SET! SHARE YOUR PAGE WITH FRIENDS AND FAMILY ACROSS THE PROVINCE, COUNTRY, or world by posting your link on social media or sharing it via email or messaging.

FOR MORE WAYS TO GET INVOLVED AS A STUDENT, VISIT WWW.TERRYFOXSCHOOLRUN.ORG

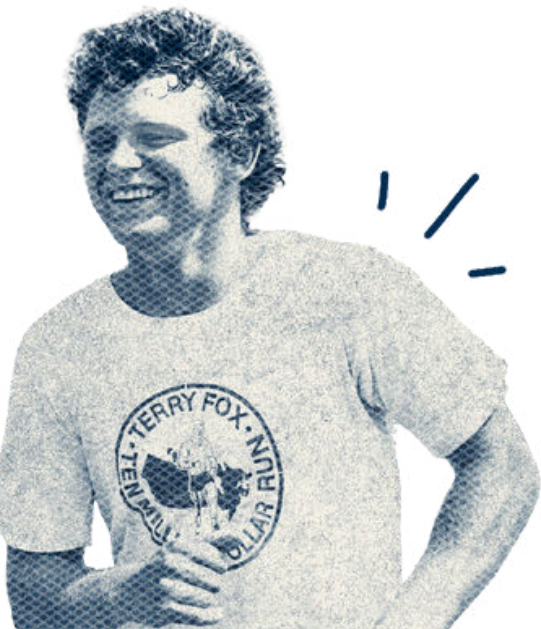